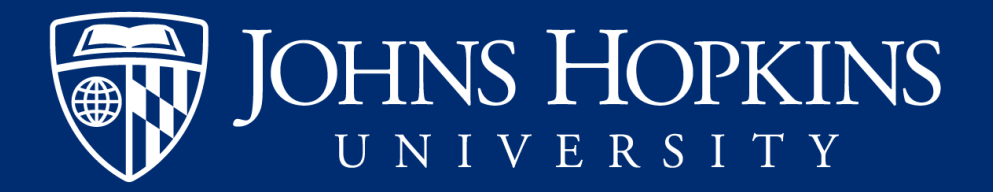

## Absence Quota Summary

Using the Analysis report to view Sick and Safe Leave balances for S1 hourly PERNRS in SAP

> HR Business Services Central Human Resources

## Where to find the report

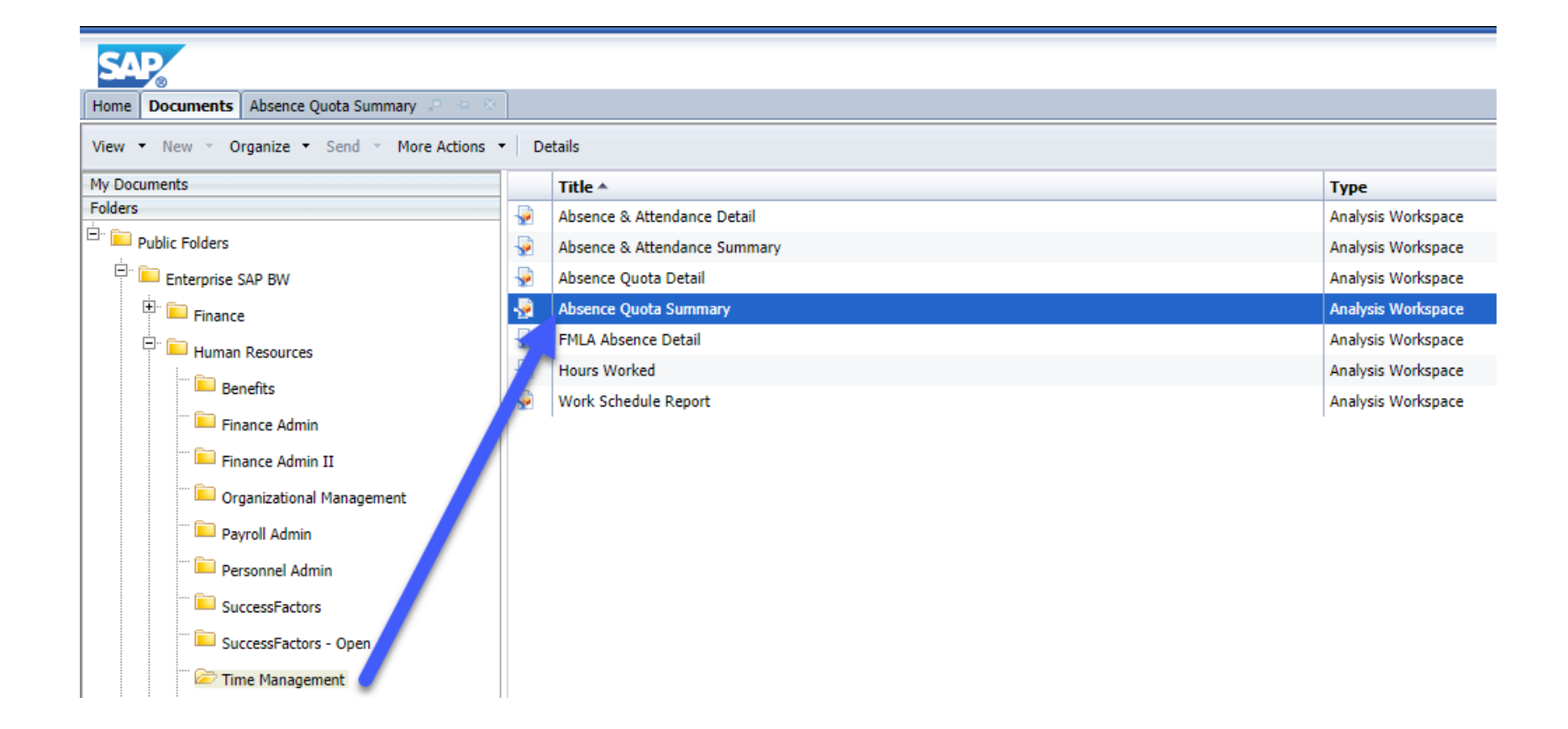

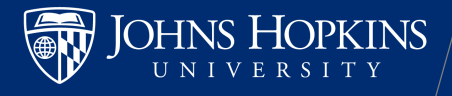

## Select your criteria

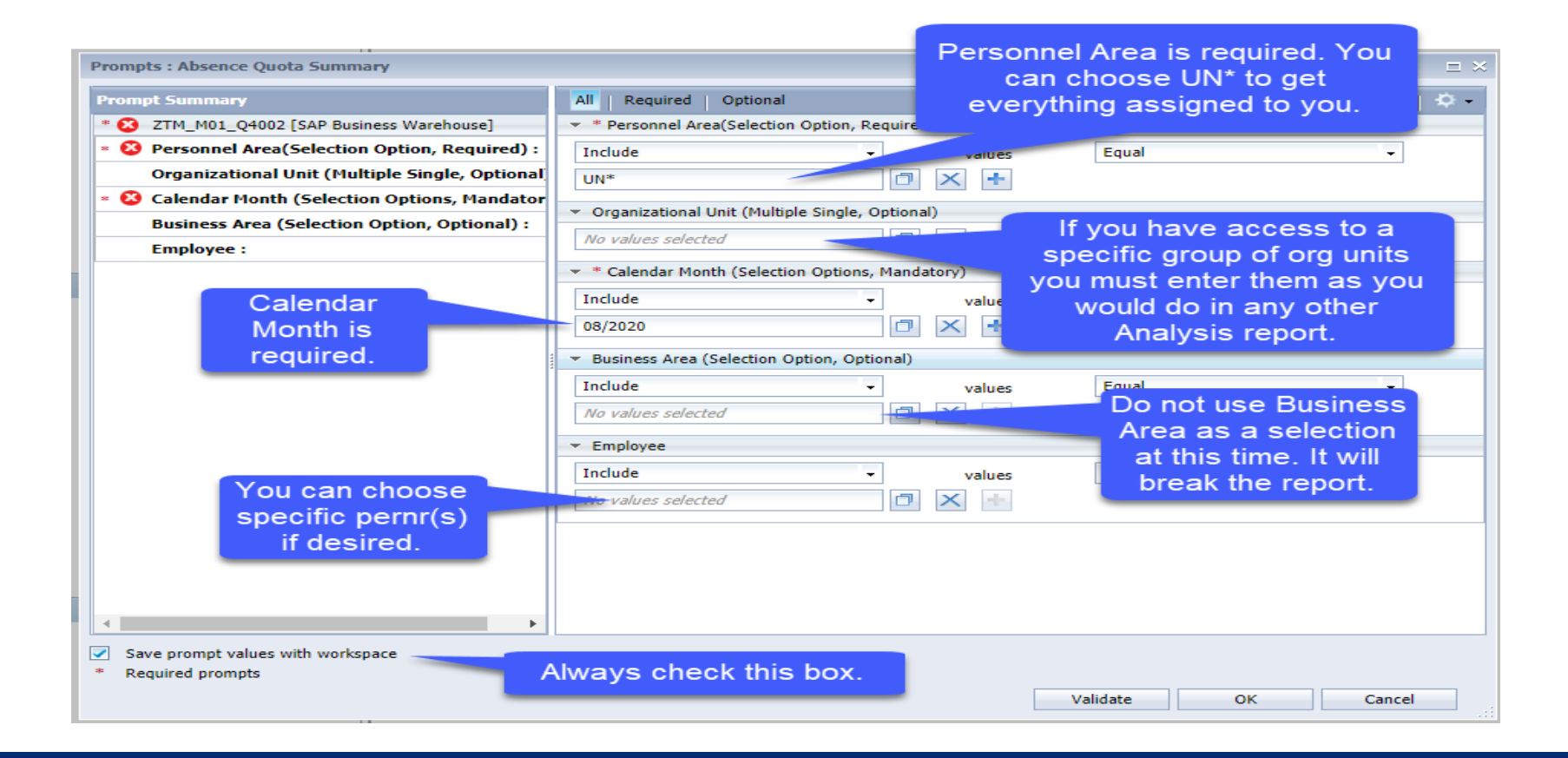

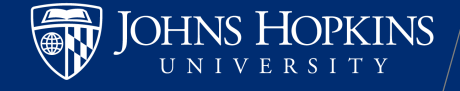

| SAP                                     |                                           |                                      |                        |                         |                               |                      |
|-----------------------------------------|-------------------------------------------|--------------------------------------|------------------------|-------------------------|-------------------------------|----------------------|
| Home Documents Absence Quota Summ 🕫 😐 😣 |                                           |                                      |                        |                         |                               |                      |
| 🔁 🔗 🕶 🔚 🕶 🖂 🗸 🖂 🗛 🗛                     | vze Insert Display                        |                                      |                        |                         |                               |                      |
|                                         |                                           |                                      |                        |                         |                               |                      |
|                                         |                                           |                                      |                        |                         |                               |                      |
| Data * «                                | Layout ×                                  | Absence Quota Summary                |                        |                         |                               |                      |
| - JE OP Promote                         | III Columns                               |                                      | Key Figures            |                         |                               |                      |
| ZTM_M01_04002 [SAP Business Warehouse]  | 💯 Key Figures                             | Personnel Area                       | Calendar<br>Year/Month | Vacation Hours<br>Taken | Vacation Hours S<br>Balance T | S<br>T               |
|                                         |                                           |                                      | rear, rionen           |                         |                               |                      |
|                                         |                                           | UN01 : SAIS                          | 08/2020                |                         |                               |                      |
|                                         |                                           | UN02 : School of Medicine            | 08/2020                |                         |                               |                      |
|                                         |                                           | UN04 : Whiting School of Engineering | 08/2020                |                         |                               |                      |
| 🖃 🐔 Key Figures 🔺                       |                                           | UN05 : School of Public Health       | 08/2020                |                         |                               |                      |
| na Vacation Hours Taken                 |                                           | UN06 : School of Nursing             | 08/2020                |                         |                               |                      |
| Vacation Hours Balance                  |                                           | UN09 : School of Arts & Sciences     | 08/2020                |                         |                               |                      |
| Sick Leave Hours Taken                  |                                           | UN10 : University Administration     | 08/2020                |                         |                               |                      |
| Sick Leave Hours Balance                |                                           | UN11 : Peabody                       | 08/2020                |                         |                               |                      |
| PTO Hours Taken                         | Rows                                      | UN12 : Academic and Business Centers | 08/2020                |                         |                               |                      |
| PTO Hours Balance                       | Personnel Area > Personnel Area           | UN14 : Libraries                     | 08/2020                |                         |                               |                      |
| PAL Hours Balance                       | Calendar Year/Month > Calendar Year/Month | UN15 : School of Education           | 08/2020                |                         |                               |                      |
| PDL Hours Taken                         |                                           | UN16 : Carey Business School         | 08/2020                |                         |                               |                      |
| PDL Hours Balance                       |                                           | UN17 : University Student Services   | 08/2020                |                         |                               |                      |
| CME Hours Taken                         |                                           | Overall Result                       | Result                 |                         |                               |                      |
| CME Hours Balance                       |                                           | ***                                  |                        |                         |                               |                      |
| 📥 EIB Hours Taken                       |                                           |                                      |                        |                         |                               |                      |
| 📶 EIB Hours Balance                     |                                           |                                      |                        |                         |                               |                      |
| 📶 PA Hours Taken                        |                                           |                                      |                        |                         |                               |                      |
| na PA Hours Balance                     |                                           |                                      |                        | 4                       |                               | la a l <i>ia f</i> e |
| 📶 STDAD Hours Taken                     |                                           | i nis detau                          | lit layou              | t can sh                | ow you                        | πειρτι               |
| 📶 STDAD Hours Balance                   |                                           | informatio                           | n for vo               |                         | ac a wh                       | ala hi               |
| 🚛 Legacy Vac/Personal Time Hours Taken  | what if you need to know about th         |                                      |                        |                         |                               | ole, Di              |
| Legacy Vac/Personal Time Hours Balance  |                                           |                                      |                        |                         |                               | t the                |
| Holiday Hours Taken                     |                                           | what h                               | younce                 |                         |                               | c cric               |
| Holiday Hours Balance                   |                                           | individua                            | al people              | e who fa                | all withir                    | n vour               |
| Elect/Free Holiday Hours Palance        |                                           |                                      |                        | • •                     |                               | <b>J</b>             |
| Compensated Hours                       |                                           |                                      | pi                     | irview?                 |                               |                      |
| Enfeited Hours                          |                                           |                                      |                        |                         |                               |                      |
| E Construction in State                 |                                           |                                      |                        |                         |                               |                      |
|                                         |                                           |                                      |                        |                         |                               |                      |
| 🗄 👘 Employee                            |                                           |                                      |                        |                         |                               |                      |
| 🗉 🎲 Employee Group                      |                                           | 4                                    |                        |                         |                               |                      |
| 🗄 🎓 Employee Subgroup 👻                 |                                           | Sheet 1 Sheet 2   Sheet 3            | 1                      |                         |                               |                      |

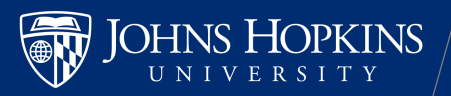

# Let's add and remove some of the defaults...

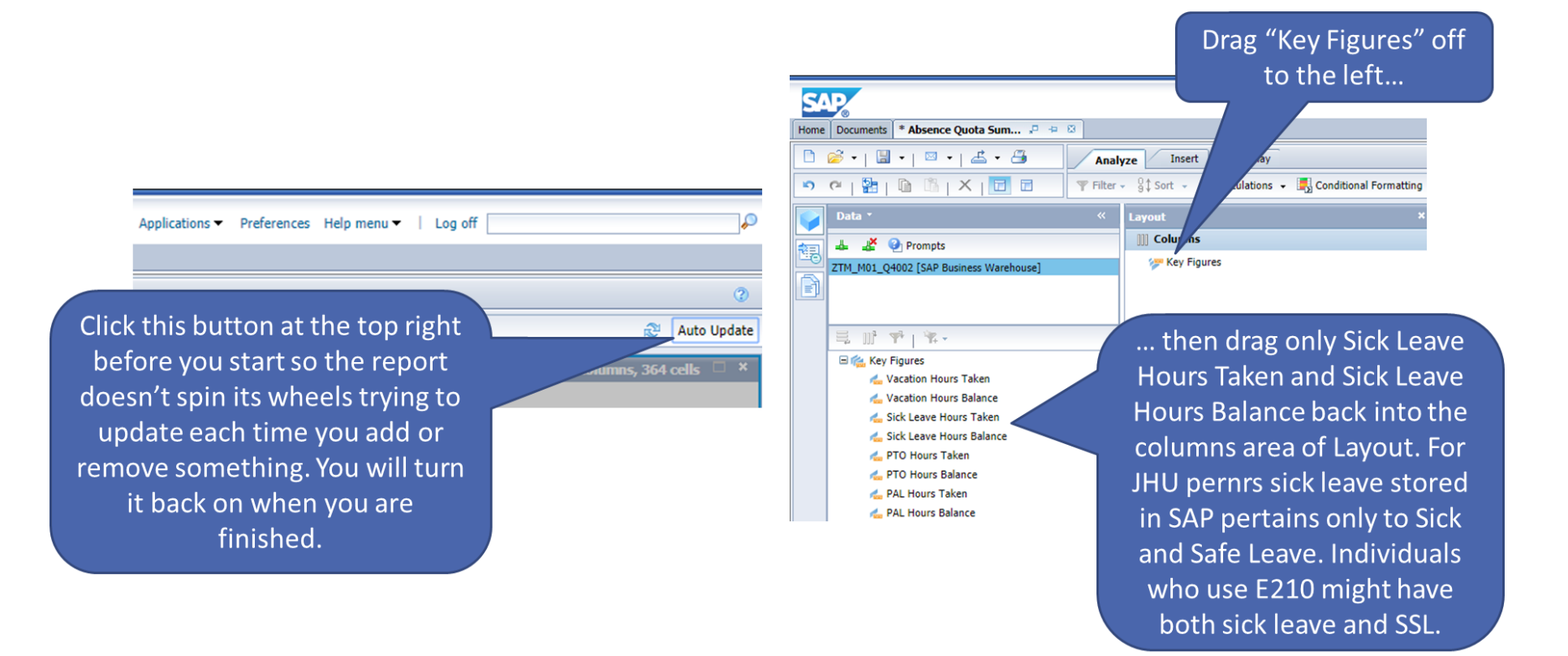

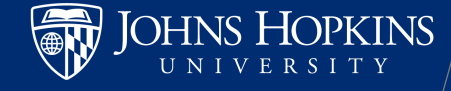

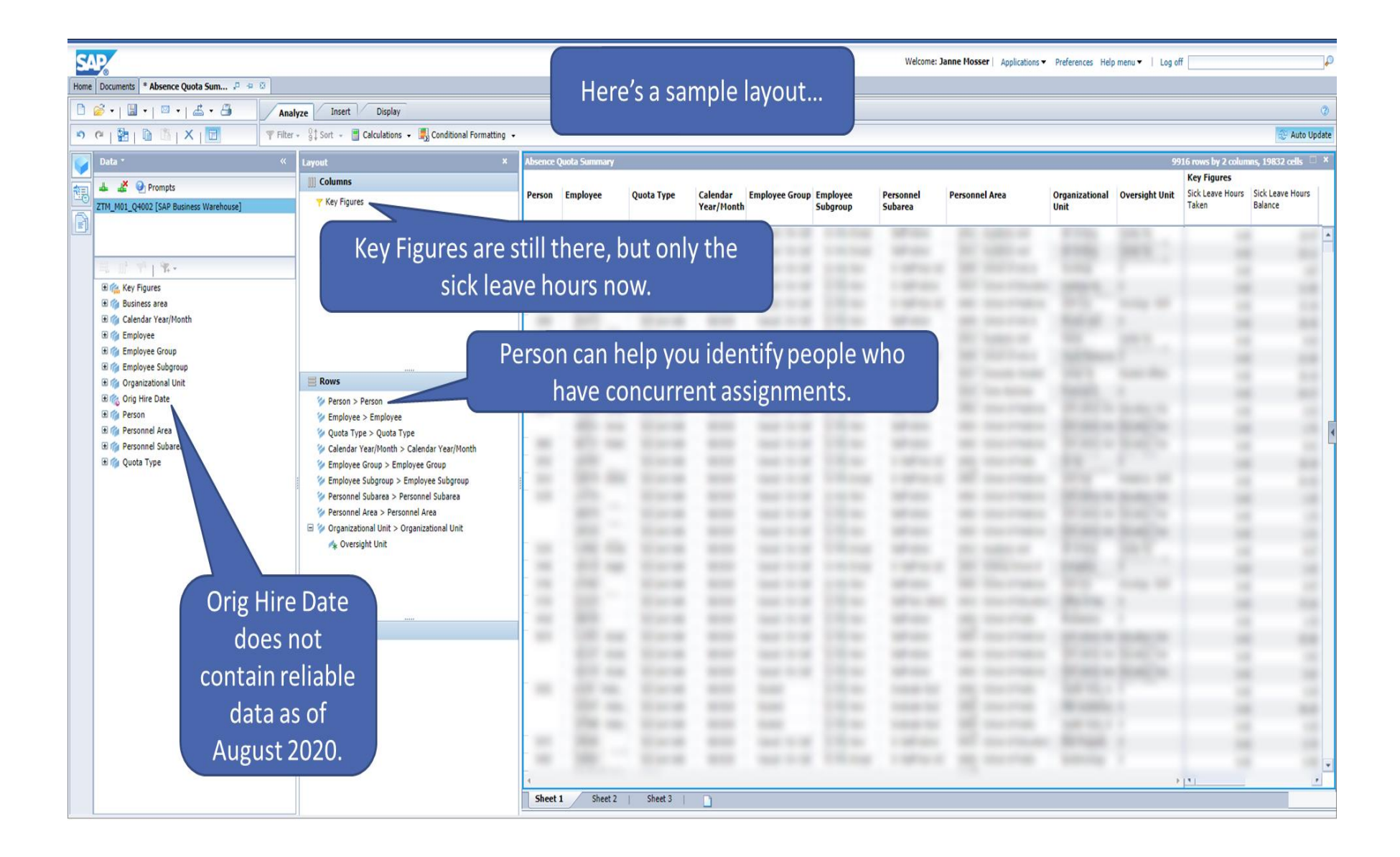

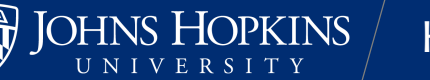